# 特別支援教育就学奨励費 支給認定申請 オンライン申請操作手順書

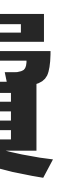

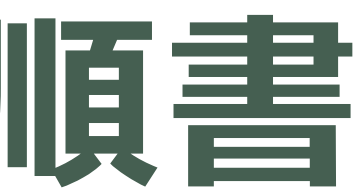

(令和7年5月1日時点)

〈注意事項〉

### 1. 申請に必要な機器類について

・スマートフォン、パソコンのどちらからでも申請可能です。

・インターネットに接続して申請をしてください。

※インターネット接続に必要なデータ通信料金は申請者の負担となります。

### 2. 申請には申請者のマイナンバーカードの電子署名が必要です。

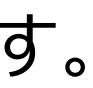

# 1 申請を開始する

### 利用規約に同意の上、「新規申請またはログインへ進む」を選択して進んでください。

### 令和年度特別支援教育就学奨励費支給認

定申請 (京丹後市)

### お知らせ

 令和●年度特別支援教育就学奨励費支給認定申請 京丹後市の就学奨励費のオンライン申請を行うページです。 他市町から転入の場合は、税証明書が必要です。

制度詳細については こちら [?]

### 申請の流れ

- この申請では、申請の途中で、スマホアプリを使用して電子署名を行い ます。
- パソコンまたはタブレットから申請する場合は、申請の途中で二次元コ ードの読み取りが必要です。二次元コードの読み取り操作がご不安な方 はスマートフォンから申請をおすすめします。

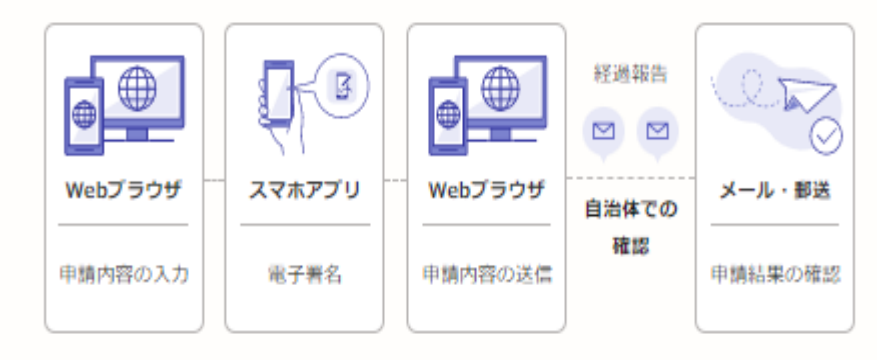

お急ぎの方は京丹後市へお問い合わせく ださい

この申請ではオンラインで申請書を送信した後、自治体で申請書の受付作 業を行うため、申請完了までお時間をいただきます。

利用規約をご確認ください

利用規約 2 をお読みのうえ同意して、ご利用に必要な物の確認に進ん でください。

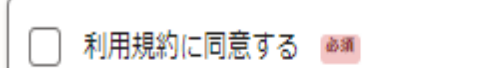

電子署名は、マイナンバーカードを使用した本人確認です。電子署名に使 用するためのアプリをダウンロードしてください。

# iPhoneをご利用の方 アプリストア App Store Androidをご利用の方 アプリストア Google Play ① 二次元コードを大きく表示する

二次元コード スマートフォンで読み取ってください

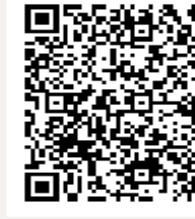

① 二次元コードを大きく表示する

二次元コード スマートフォンで読み取ってください

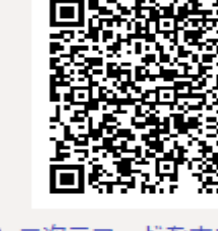

アプリをダウンロードしてから、次へ進んでください

3

#### アプリのダウンロード

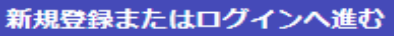

### 新規登録またはログイン

この申請は、株式会社グラファーが運営しています。ご希望の利用方法を 一つ選び、次の画面に進んでください。

#### 新規登録

初めてご利用の方

グラファーアカウントの会員登録すると、申請書の一時保存や申請履 歴の確認ができます。登録は無料です。

新規登録

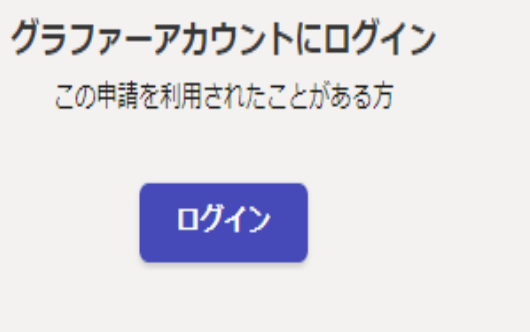

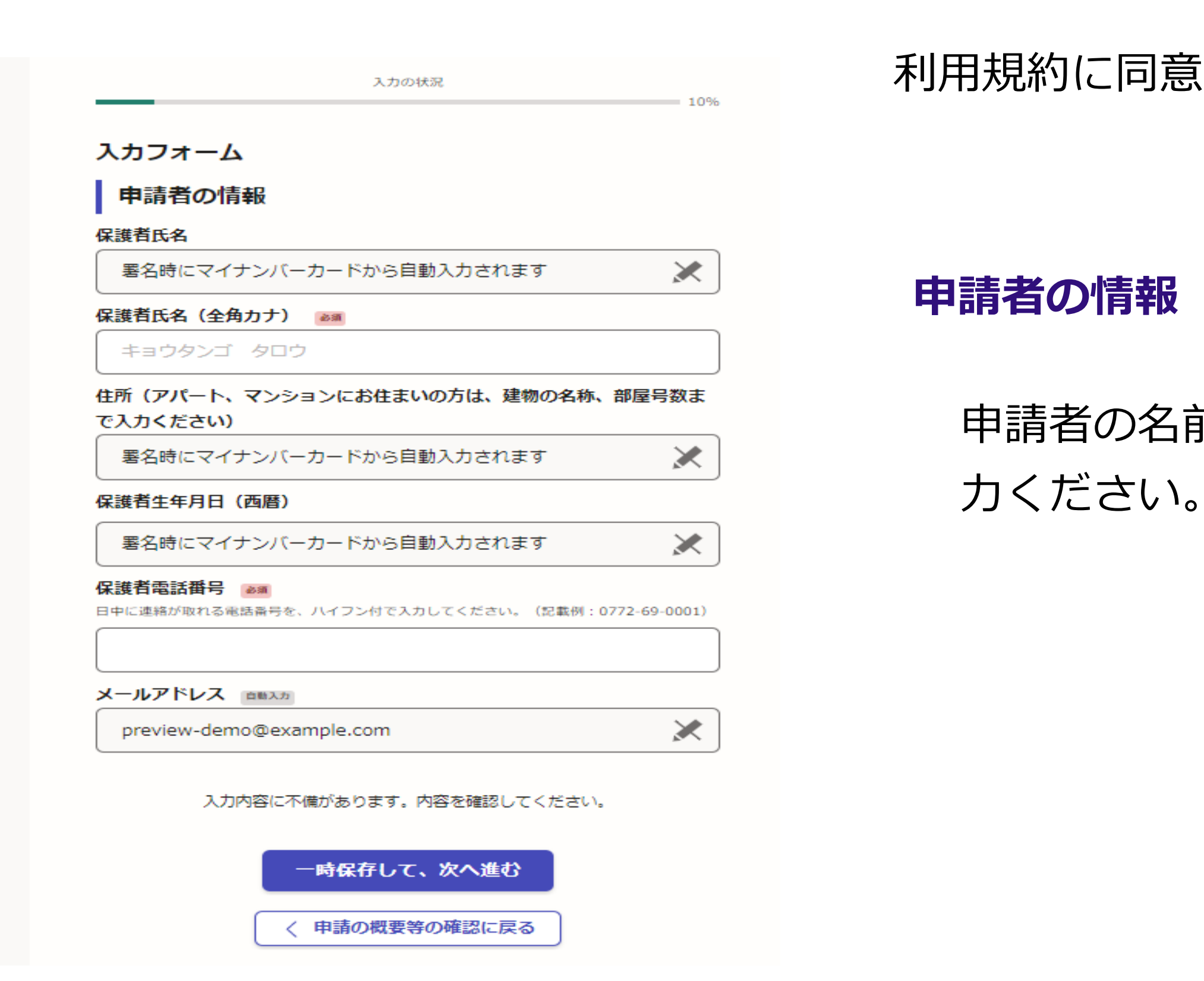

### ログインまたはメール認証が済みましたら、

### 利用規約に同意いただき、申請内容の入力に進みます。

### 申請者の名前と電話番号などの基本情報を入

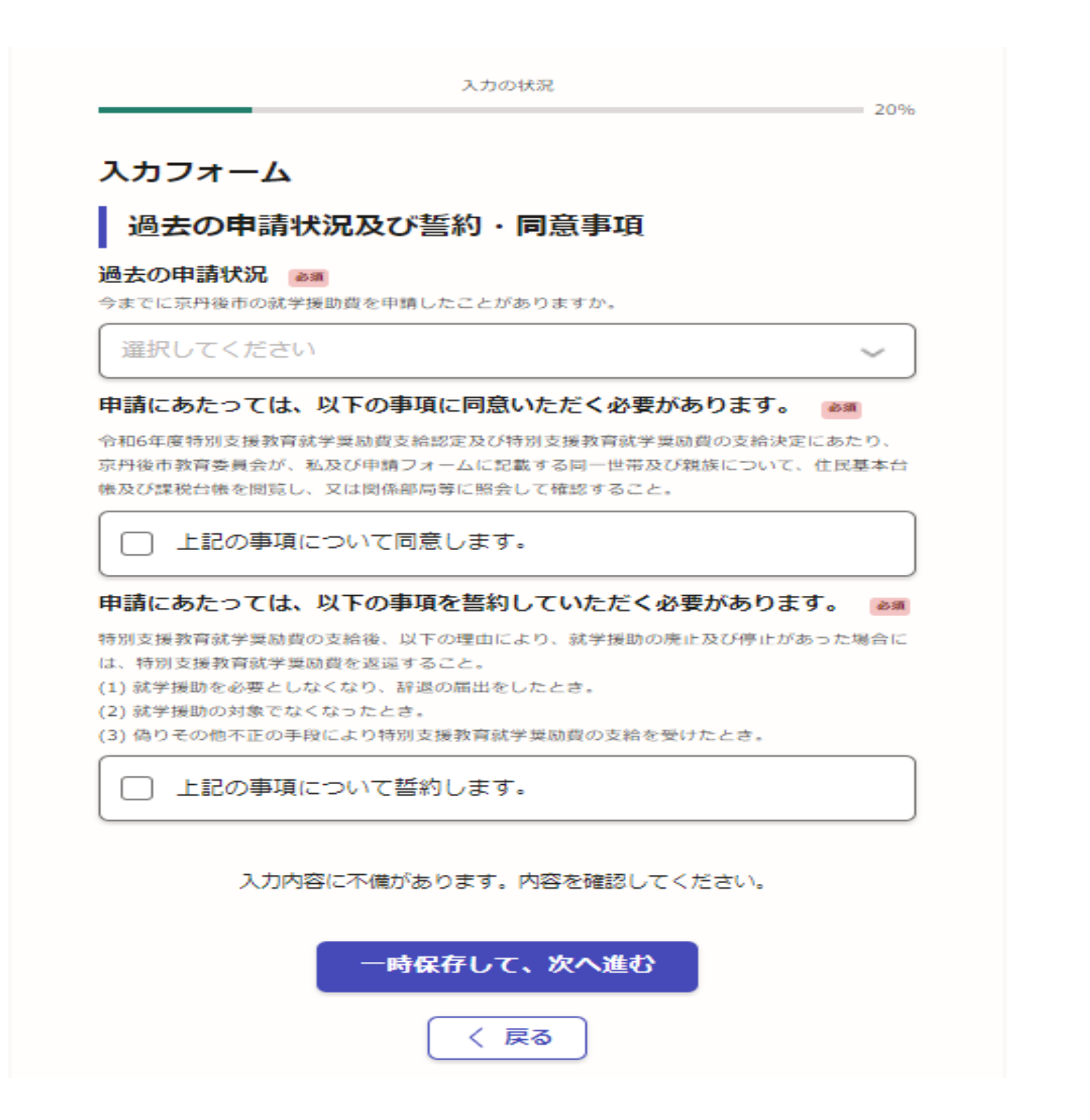

### 過去の申請状況

# さい。

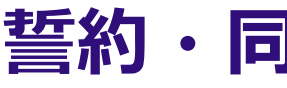

誓約・同意事項を確認の上、チェックを入れ てください。

### 過去の申請状況の有無について選択してくだ

### 誓約・同意事項の確認

|                           | 入力の状況                                        | 30% |
|---------------------------|----------------------------------------------|-----|
| 入力フォーム                    |                                              |     |
| 対象児童生徒                    | について                                         |     |
| -<br>対象児童生徒の氏名            | 23 B                                         |     |
| 京丹後一子                     |                                              |     |
| 対象児童生徒の氏名                 | (全角力ナ) 📷                                     |     |
| キョウタンゴ カ                  | ズコ                                           | ]   |
| 対象児童生徒の学校                 | 名 2031                                       |     |
| 選択してください                  |                                              | ~ ] |
| 対象児童生徒の学年<br>半角数字で記載してくださ | <b>必須</b><br>にい。                             |     |
| 1                         |                                              |     |
| 対象児童生徒の特別                 | 支援学級の在籍状況 📷                                  |     |
| 選択してください                  |                                              | ~   |
| 入力内容                      | に不備があります。内容を確認してください。<br>一時保存して、次へ進む<br>く 戻る |     |

6

### 児童生徒の情報について

### 対象児童生徒の情報を入力してく ださい。

入力の状況

40%

 $\sim$ 

#### 入力フォーム

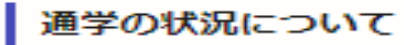

#### 自立した通学の可否 💵

障害等により児童生徒が自力での通学が困難と認められる場合。通学に受する交通費等を支援し ます。

該当する場合は不可を選択してください。

選択してください

#### 不可である理由 👓

自力での通学が不可である理由を記載してください。 (例:脑体不自由のため)

#### 主な通学方法 😹

該当するものを選択してください。 なお、最も合理的かつ経済的な方法とし、通動途中の自家用車による送源、介助に変した人件費 (介助料時)、 援助の対象外です。

保護者等の自家用車 

公共交通機関(鉄道・バス等)

(介護・福祉) タクシー

□ スクールバス

#### 中種 an

自家用車での送迎の場合、記入してください。

#### 自宅から学校までの距離(片道)※小数点第1位(単位:kn) (### 自家用車での送課の場合、記入してください。

入力内容に不備があります。内容を確認してください。

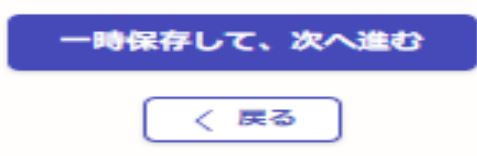

### 通学の状況について

記入してください。 記入してください。

- 自立した通学の可否について選択してください。 不可である場合は、その理由と主な通学方法を
- 保護者等の自家用車を選択した場合、送迎を行 う車種及び自宅から学校までの距離(片道)を

| 入力の状況                     |                             | 世 |
|---------------------------|-----------------------------|---|
| 50%                       | 入力の状況 60%                   |   |
| カフォーム                     | 入力フォーム                      | 4 |
|                           | 世帯の状況 (会和)年12月末日現在)         | I |
| 件目                        | 武法 6 件まで入力可能 ( コンパンロークレイエア) |   |
| 収入のある同一世帯貝の氏名 📷           | 1件目                         | X |
|                           | 収入のない同一世帯員の氏名 🔊             | * |
| 生年月日 🔊                    |                             |   |
| 年 月 日 🛅                   | 生年月日 🗃                      | - |
| 対象児童生徒からみた続柄              | 年 月 日 🛗                     |   |
| 選択してください                  | 対象児童生徒からみた続柄 💩              |   |
| ※続柄がその他の場合は具体的に記載してください 💩 | ( 選択してください 、 、 )            |   |
| 姉、兄                       | ※続柄がその他の場合は具体的に記載してください     |   |
| 🕕 もう1件追加する                | 姉、兄                         |   |
| あと5件まで追加できます              | 🕒 もう1件追加する                  |   |
| 入力内容に不備があります。内容を確認してください。 | あと5件まで追加できます                |   |
| 一時保存して、次へ進む               | 入力内容に不備があります。内容を確認してください。   |   |
|                           | 一時保存して、次へ進む                 |   |
|                           |                             |   |

### 帯の状況について

- 和6年12月末日現在の世帯の状況を 入してください。
- 司一世帯員の収入の有無によって入力 ォームがありますのでご注意ください。

入力の状況

70%

 $\sim$ 

#### 入力フォーム

#### 特別支援教育就学奨励費の振込先

#### 金融機関名 💩 🕷

申請者の口座を記載してください。

○○銀行、○○信用金庫

#### 金融機関コード 📷

数字4桁で記載してください。わからない場合はこちら(https://zengin.ajtw.net/)を参照し てください。

1234

#### 本支店名 💩 🗃

00支店

#### 店番 💩 🕷

数字3桁で記載してください。通帳発行店番号とは異なりますので注意してください。わからな い場合はこちら (https://zengin.ajtw.net/) を参照してください。

123

#### 預金種別 💩 🕷

選択してください

#### 口座番号 💩 🕷

0001234

#### 口座名義 💩 🕫

申請者の口座を記載してください。

京丹後 太郎

#### 口座名義(全角カナ) 📷

キョウタンゴ タロウ

入力内容に不備があります。内容を確認してください。

一時保存して、次へ進む

〈戻る

### 振込先の情報

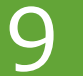

### 申請者(保護者)の振込先を記入してください。

(令和6年5月1日時点)

| 入力の状況 90%                                   | 申請後 |
|---------------------------------------------|-----|
| 入力フォーム                                      |     |
| 申請後のスケジュールについて                              | 「」  |
| 必須                                          | 申請内 |
| 記載いただく事項は以上です。<br>年度当初の申請は、7月上旬頃に結果を通知予定です。 |     |
| ○ 了承しました                                    |     |
| 入力内容に不備があります。内容を確認してください。                   |     |
| 一時保存して、次へ進む                                 |     |
| ( 戻る                                        |     |
|                                             |     |

### 申請後のスケジュールについて

## のスケジュールについて確認の上、 しました」にチェックしていただくと |容の確認に進みます。

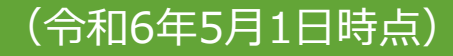

## 9 申請内容の確認

|                                |                 |                                                                                                    | 申請内谷の                                   |
|--------------------------------|-----------------|----------------------------------------------------------------------------------------------------|-----------------------------------------|
| 入力の状況                          | 100%            |                                                                                                    | 申請内容0                                   |
| 入力内容の確認                        |                 |                                                                                                    | $\lceil \neg \land \dashv \neg \rangle$ |
| 申請する内容を確認してください。この後、           | 申請する内容は編集できませ   |                                                                                                    |                                         |
| 手続き名                           |                 |                                                                                                    | 完了です。                                   |
| 令和6年度特別支援教育就学奨励费支給認定           | 2申請             |                                                                                                    |                                         |
| 申請者の情報                         |                 |                                                                                                    |                                         |
| 申請者の種別                         |                 |                                                                                                    |                                         |
| 個人                             | 編集              |                                                                                                    |                                         |
| 保護者氏名                          |                 | Let a second second second second second second second second second second second second second second second |                                         |
| :<br>保護者氏名(全角力ナ) 💩 🗃           |                 | 申請後のスケジュールについて                                                                                                 |                                         |
|                                | 編集              |                                                                                                    |                                         |
| 住所(アパート、マンションにお住まいの方は、<br>ださい) | 建物の名称、部屋号数まで入力く | dis sil                                                                                                    |                                         |
|                                |                 | 了承しました                                                                                                    | 🥖 編集                                    |
| 保護者生年月日(西暦)                    |                 |                                                                                                    |                                         |
| 保護者電話番号 💩 🗃                    |                 |                                                                                                    |                                         |
|                                | 🧾 編集            | この内容で申請する                                                                                                    |                                         |
| メールアドレス 西部入方                   |                 |                                                                                                    |                                         |
|                                |                 |                                                                                                    |                                         |

### 3請内容の確認をして申請完了

内容の確認をして

### の内容で申請する」を押していただくと

(令和6年5月1日時点)

10 アンケートのお願い

#### 申請が完了しました

「完了メールを登録頂いたメールアドレスに送信しました。また、 申請内容はこちら (申請詳細) からご確認いただけます。

※メールが届かない場合は、迷惑メールフォルダに振り分けられている可能性があり ますので、一度ご確認ください。

アンケートのお願い

オンライン手続きにはどのくらいご満足いただけましたか?

ご感想 🕮

オンライン手続きの良かった点や、今後オンライン手続きをより良いものにするための改 善点などを具体的にお聞かせください。

記載内容はご感想やご意見に限らせていただいており、質問に対する回答はおこなっており ません。

ご質問や申請内容に関する補足は、京丹後市までお問い合わせください。

利用規約に同意してアンケートを送信する

回答結果は、オンライン手続きを改善するために、本サービスを運営する株式会社グラファーと京 丹後市が、共同で使用いたします。アンケート利用規約を確認

さい。

申請完了後、オンライン申請についての アンケートに御協力をお願いします。

申請が完了すると申請受け付けのお知らせメー ルが登録されたメールアドレス宛に届きます。 メール下部のURLから申請ページを開いてくだ

(令和6年5月1日時点)